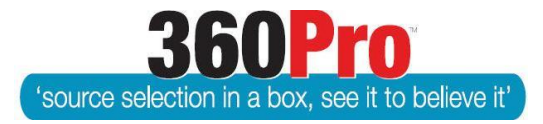

# Apet<sup>®</sup>360Pro<sup>™</sup> Procurement Portal User Guide 33

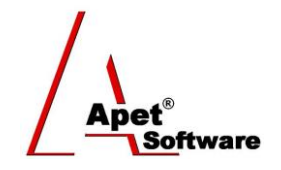

# **Document Fee Functionality**

# **Overview**

This User Guide describes the steps to enable Users to restrict provider access to job documents until they have paid a fee. The actual process of paying the fee is handled outside of 360Pro<sup>™</sup>, this functionality is designed to allow Users to grant Provider access to the Job Documents. This functionality is switched off by default.

# **Entering a Fee Description**

If the 'Job Manager must decide for all jobs' has been selected by the Boss in Job Settings, Boss Users also have the option of setting a default Fee Description that may include default instructions for Providers on how to obtain fee required documents (Figure 1). If this text box is left blank, the Job Managers will be able to enter their own description when creating their job.

| Job Documents - Managers must set 'Fee Required' | <ul> <li>○ No - hide the 'Fee Required' option</li> <li>● Job Manager must decide for all jobs</li> </ul>                                                                                                   |
|--------------------------------------------------|----------------------------------------------------------------------------------------------------|
|                                                  | There is a \$100 charge to access the documentation for this tender. Please email<br>awright@langeconsulting.com.au for payment details.                                                                    |
| Fee Descripton                                   | Once payment has been received, you'll receive an email from Apet360Pro<br>notifying you that your access to the documentation has been granted and the<br>documents can be accessed from the Job Info tab. |

#### Figure 1 Fee Description in Job Settings

Job Managers can edit or enter their own Fee Description text when creating their job. Please note, fee description details cannot be entered via .csv file, they have to be entered on the Job Management page (Figure 2).

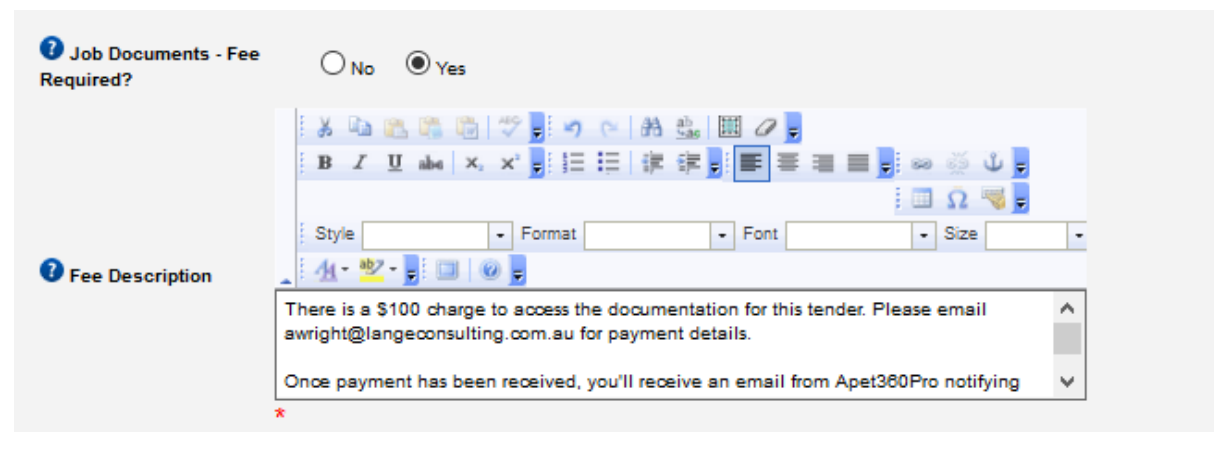

#### Figure 2 Entering a Fee Description in Job Management view

| Job Info Provider Info Price                                   | Promotions My first section                                                                                                    |  |
|----------------------------------------------------------------|----------------------------------------------------------------------------------------------------|--|
| Job Management                                                 |                                                                                                    |  |
| 🎯 🛈 順 🎒 🗕                                                      |                                                                                                    |  |
| Job ID:                                                        | 10596                                                                                                    |  |
| Job Name:                                                      | Doc Fee test2                                                                                                    |  |
| Job Details:                                                   | very simple Job to test the basics                                                                                                    |  |
| Is Cost Associated?                                            | Yes                                                                                                    |  |
| Is Location Associated?                                        | No                                                                                                    |  |
| Is Public Job?                                                 | Yes                                                                                                    |  |
| Promote By Region?                                             | Yes                                                                                                    |  |
| Promote By Industry?                                           | Yes                                                                                                    |  |
| Pre-qualification tender?                                      | No                                                                                                    |  |
| Score Upper Limit:                                             | 10                                                                                                    |  |
| Closing Date:                                                  | 30-Sep-2016 08:00 PM                                                                                                    |  |
| Is Template:                                                   | No                                                                                                    |  |
| Release Date:                                                  | 01-Sep-2016 01:30 PM                                                                                                    |  |
| Documents included                                             | <u>Test document.docx (9.6 KB)</u>                                                                                                    |  |
| Fee Required:                                                  | Yes                                                                                                    |  |
| Fee Description:                                               | There is a \$100 charge to access the documentation for this tender. Please email<br>awright@langeconsulting.com.au for payment details.                                                                    |  |
|                                                                | Once payment has been received, you'll receive an email from Apet360Pro notifying you that<br>your access to the documentation has been granted and the documents can be accessed from<br>the Job Info tab. |  |
| Black Flag:                                                    |                                                                                                    |  |
| Is Risk Associated?                                            | No                                                                                                    |  |
| Exit Upload Documents Change Closing Date Withdraw Late Tender |                                                                                                    |  |

#### Figure 3 Fee Description completed

When Providers register for the job, they will be notified on the Job Info tab how to pay for access to the documents. The hyperlinks for the documents will <u>not</u> be displayed until access has been granted by the Job Manager.

| 1.                                                                                      | Job Info Your Info My                                                                                                    | first section Price                                                                                      |  |  |
|-----------------------------------------------------------------------------------------|----------------------------------------------------------------------------------------------------|----------------------------------------------------------------------------------------------------|--|--|
| Apet®360Pro                                                                             | Doc Fee test2<br>Your response is not yet complete. To show progress, please mouse over the traffic light or click on the "Review" button to reveal<br>questions you have yet to respond to. Complete all questions to expose the "Submit" button.<br>Review Contact Job Manager ? |                                                                                                    |  |  |
| angetest2<br>angetest2<br>Logout                                                        | Show Progress Bar                                                                                                    |                                                                                                    |  |  |
|                                                                                         | Job Name:                                                                                                    | Doc Fee test2                                                                                            |  |  |
| Timezone                                                                                | Job Details:                                                                                                    | very simple Job to test the basics                                                                       |  |  |
| Released Date Relea                                                                     | Date Released:                                                                                                    | 01-Sep-2016 01:30 PM                                                                                     |  |  |
| 01-Sep-2016 13:30                                                                       | Date Closing:                                                                                                    | 30-Sep-2016 08:00 PM                                                                                     |  |  |
| Registered X Supporting Documents:<br>01-Sep-2016 13:36<br>Closing<br>30-Sep-2016 20:00 | There is a \$100 charge to access the documentation for this tender. Please email<br>awright@langeconsulting.com.au for payment details.<br>Once payment has been received, vou'll receive an email from Apet360Pro notifying you that your                                        |                                                                                                    |  |  |
| 29 days, 6 hours, 9<br>minutes until close of job                                       |                                                                                                    | access to the documentation has been granted and the documents can be accessed from the Job<br>Info tab. |  |  |
|                                                                                         | Start Respo                                                                                                    | onse                                                                                                    |  |  |
|                                                                                         | Fi                                                                                                    | gure 4 Fee Description details for Providers                                                             |  |  |

360Pro is proudly supported by simplylogical.net as part of the vfmtest.com suite. Copyright © 2018, Sharrowlane Pty Ltd t/a simplylogical.net – All rights reserved.

# **Granting Access to Job Documents**

When the document fee has been paid, the Job Manager navigates to the globe icon for the job and clicks on the <u>More Info</u> link beside the provider name (Figure 5)

| 1.                           | Job Info | Provider Info | Price    | Promotions | My first s | ection                      |      |           |
|------------------------------|----------|---------------|----------|------------|------------|-----------------------------|------|-----------|
| Apet®360Pro Job Providers    |          |               |          |            |            |                             |      |           |
| *                            | Provider | Name          |          |            |            | Email                       |      | Actions   |
| Doc Fee                      | angetest | 2             |          |            |            | awright@langeconsulting.com | i.au | More Info |
| test2<br>The Job Is Released | Exit     | Include Live  | Provider |            |            |                             |      |           |

Figure 5 Granting access to Job Documents

At the bottom of the Job Provider Info view (Figure 6), there is a check box to select when the fee has been paid. By checking this box, an email is automatically sent to the Provider notifying them they can now access the Job Documents (Figure 7).

| Apet®360Pro                                                    | Job Provider Info                                                           |                                                           |
|----------------------------------------------------------------|-----------------------------------------------------------------------------|-----------------------------------------------------------|
| Solution                                                       | Name                                                                        | angetest2                                                 |
| Jobs Providers Panels Evaluation Reports System Users Help     | ABN<br>ACN<br>ARBN<br>Address 1<br>Address 2<br>Suburb<br>State<br>PostCode |                                                           |
| Logged in as<br>mc2admin1<br>mc2admin1<br>Role: Boss<br>Loqout | Country<br>Phone<br>Fax<br>Email<br>Website                                 | Australia<br>0412899542<br>awright@langeconsulting.com.au |
|                                                                | Has Paid Job Documents<br>Fee?                                              | Yes - Fee Paid<br>heck Number ABR Lookup                  |

Figure 6 Granting access to Job Documents

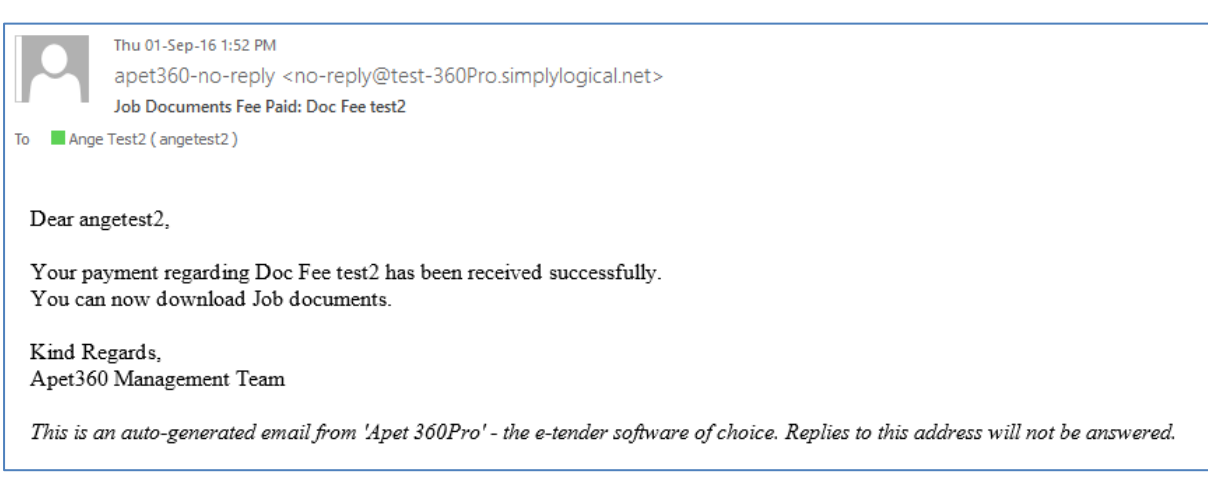

Figure 7 Email to Provider - Access to job documents available.

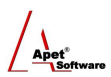

Providers log back into the Job, click on the Job Info Tab and the red fee description text is replaced by links for the job document(s) (Figure 8).

| 1.                                                                                                    | Job Info Your Info My                                                                 | first section Price                                                                                                    |
|----------------------------------------------------------------------------------------------------|---------------------------------------------------------------------------------------|----------------------------------------------------------------------------------------------------|
| Apet®360Pro                                                                                                    | Doc Fee test2<br>Your response is not yet o<br>questions you have yet to b            | complete. To show progress, please mouse over the traffic light or click on the "Review" button to reveal<br>respond to. Complete all questions to expose the "Submit" button.<br>Review Contact Job Manager ? |
| angetest2<br>angetest2<br>Logout                                                                                                    | Show Progress Bar                                                                     |                                                                                                    |
| Timezone<br>AUS Eastern Standard<br>Released<br>01-Sep-2018 13:30<br>Registered<br>01-Sep-2018 13:36<br>Closing<br>30-Sep-2018 20:00<br>29 days, 6 hours, 7<br>minutes writi close of job | Job Name:<br>Job Details:<br>Date Released:<br>Date Closing:<br>Supporting Documents: | Doc Fee test2<br>very simple Job to test the basics<br>01-Sep-2016 01:30 PM<br>30-Sep-2016 08:00 PM<br>• Test document.docx (9.6 KB)                                                                           |

Figure 8 Provider perspective - Job Documents available